# **Request to Schedule Campus Interviews**

*This form must be used to request approval to <u>schedule</u> campus interviews. The search chair must not communicate with applicants until approval has been granted.* 

| Instru | ictions                                                                                          |
|--------|--------------------------------------------------------------------------------------------------|
| 1      | The search chair must identify the principal and alternate candidates in Interfolio by changing  |
| Ţ      | candidates' statuses (see attached instructions).                                                |
|        | The search chair must add strengths and weaknesses statements for each of the principal and      |
| 2      | alternate candidates in Interfolio by opening the candidate's record and adding these            |
|        | statements to the Notes Field (see attached instructions).                                       |
|        | After completing steps 1 and 2 above, this form must be completed and routed to the              |
| 3      | department head, dean, faculty affairs, and OED (in that order) using DocuSign (preferred) or    |
|        | Adobe Sign. OED is the final approver of this request. Please make sure that the application you |
|        | use to route this form for signature is set to notify you after the final signature is added.    |
| Л      | This signed form must be uploaded to the Interfolio search record by the search committee        |
| +      | chair <u>before</u> inviting applicants to campus.                                               |

### **Position Information**

Interfolio Position ID Number \_\_\_\_\_

Number of Principal Candidates \_\_\_\_\_

Number of Alternate Candidates \_\_\_\_\_

#### **Criteria and Process for Selecting Principal and Alternate Pools**

Describe the criteria used to determine who was selected for the principal and alternate pools.

Describe the *process* used to determine who was selected for the principal and alternate pools.

#### **Strengths and Weaknesses Statements**

The search chair verifies the following:

\_\_\_\_ Principal and alternate applicants have been identified in Interfolio by changing their statuses accordingly.

\_\_\_\_ The status of applicants who were initially screened but did not make the principal or alternate pools are still marked as "Interview."

\_\_\_\_ Strengths and weaknesses have been included for each principal pool and alternate pool applicant in Interfolio.

**Note to Department Heads and Deans:** By signing this form you are approving the principal and alternate pools, and the strengths and weaknesses statements. To view the pools and strengths and weaknesses statements, follow the attached instructions.

| Required Signatures             |     |
|---------------------------------|-----|
| Search Chair                    |     |
|                                 | -   |
| Department Head:                |     |
| Dean:                           |     |
| Faculty Affairs:                | _   |
| Diane Kelly (dianek@utk.edu)    | -   |
| Office of Equity and Diversity: |     |
| Katrice Morgan (kmorgan4@utk.ed | lu) |

# Changing the Status of Applicants to "Principal Pool" or "Alternate Pool"

1. Select one or more applicants by clicking on the box next to the applicant's name:

| 10 o | f 10 Applicants Shown.                                                       | 🗍 READ              | M EMAIL                   | STATUS 🗸                 |
|------|------------------------------------------------------------------------------|---------------------|---------------------------|--------------------------|
|      | Applicant Name                                                               |                     | γ                         | ]                        |
|      | Reed A. Book<br>Ph.D Doctor of Philosophy, Texas Tech University<br>Complete | These c<br>until yo | ption will u<br>select an | not appear<br>applicant. |

2. Select "Principal Pool" or "Alternate Pool:"

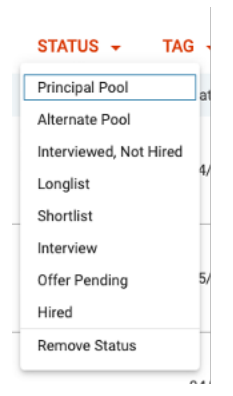

3. Confirm (Save) status change:

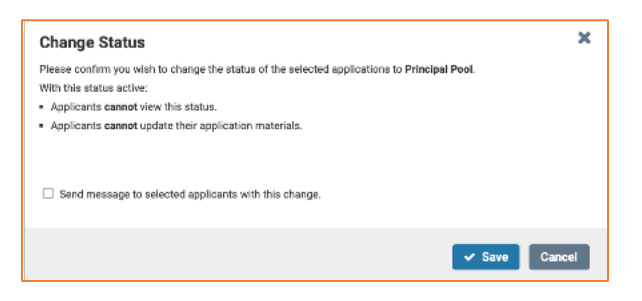

# Adding the Strengths and Weaknesses to Candidates' Records

1. Open applicant's record by clicking on applicant's name:

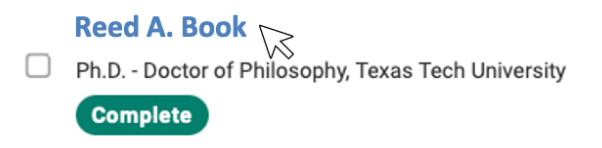

2. Scroll to the bottom of the page and select "Add Note > Add an Application Note:"

| V Notes                                                                                                    | Add Note                                                        |
|----------------------------------------------------------------------------------------------------|-----------------------------------------------------------------|
| You can leave notes here providing details about this application to committee members.<br>notes, application notes, or offer notes. | Add an Application Note<br>Add a Hiring Note<br>Add Offer Notes |

3. Add strengths and weaknesses:

| Application Note                                                                                                    | 3                                                                        |
|----------------------------------------------------------------------------------------------------|--------------------------------------------------------------------------|
| Add a note to provide clarification about this appl<br>only be created by Committee Managers and Adn<br>members of this committee. | icant to your committee. Notes c<br>ninistrators, but are visible to all |
| Strengths                                                                                                    |                                                                          |
|                                                                                                    |                                                                          |
|                                                                                                    |                                                                          |
|                                                                                                    | Save Cancel                                                              |

## Viewing the Strengths and Weaknesses Report

You need to have the Interfolio search ID number to complete these instructions.

1. From the Faculty Search menu, select "Reports:"

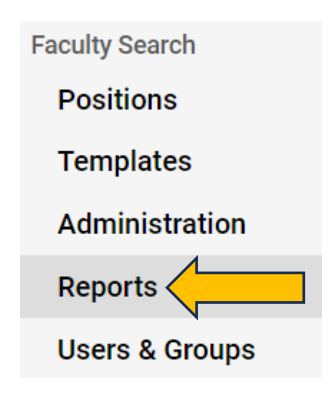

2. Locate the "Saved Reports" drop down on the right-hand side of the screen and select the report titled "Primary & Alternative Pool Rep"

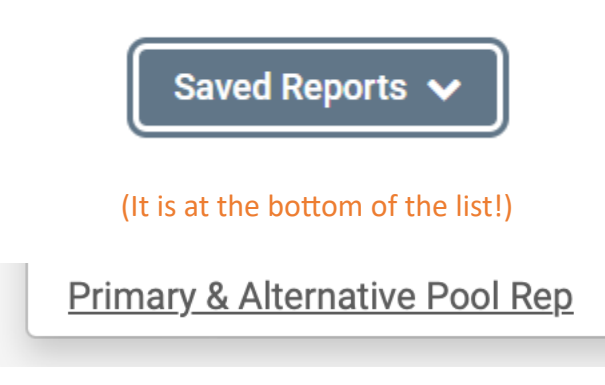

3. Find the "Position Names" area on the main screen and click the hourglass:

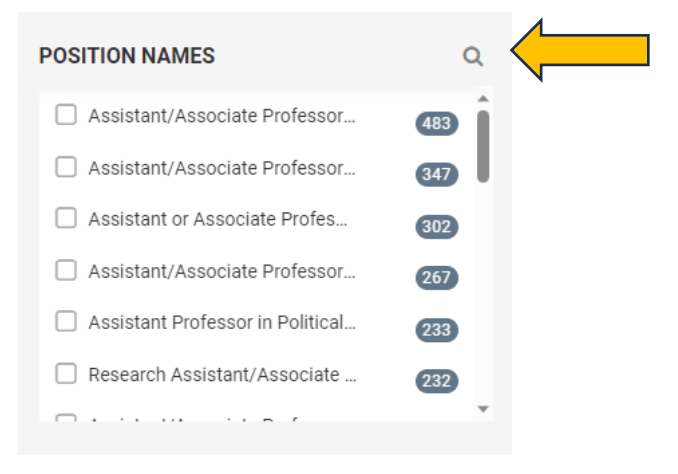

4. Enter the Interfolio search ID in the search box:

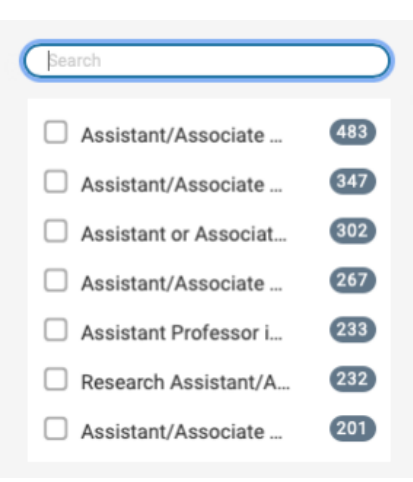

5. This should retrieve your position (important: you must complete Step 2 above before completing this step). Click on your position:

| 106644               |   |
|----------------------|---|
| Testing (ID: 106644) | 2 |
|                      |   |

This will generate a listing of all applicants and show their statuses, along with the strengths and weaknesses statements ("Tags" column) for those identified as principal or alternate candidates:

| Applied Filters           |               |           |                |                    | Download CSV |                      |               |
|---------------------------|---------------|-----------|----------------|--------------------|--------------|----------------------|---------------|
| Clear Filt                | Clear Filters |           |                |                    |              |                      |               |
| Showing 25 of 168 results |               |           |                |                    |              |                      |               |
|                           | First Name    | Last Name | Highest Degree | Application Status | Tags         | Last Date Updated    | Position Name |
|                           |               |           | 102989         |                    |              | Assistant Professor, | 20001469      |
|                           |               |           | 102989         |                    |              | Assistant Professor, | 20001469      |
|                           |               |           | 102989         | Alternate Pool     |              | Assistant Professor, | 20001469      |

You can also click "Download CSV" for an Excel-style report.